## Instructions to Register in Quality, Safety & Education Portal (QSEP)

## For Licensed only facilities

\*must have an accessible email address

Click on the link to the Quality, Safety & Education Portal (QSEP): https://gsep.cms.gov/welcome.aspx

Once on the QSEP landing page, click on "Sign Up"

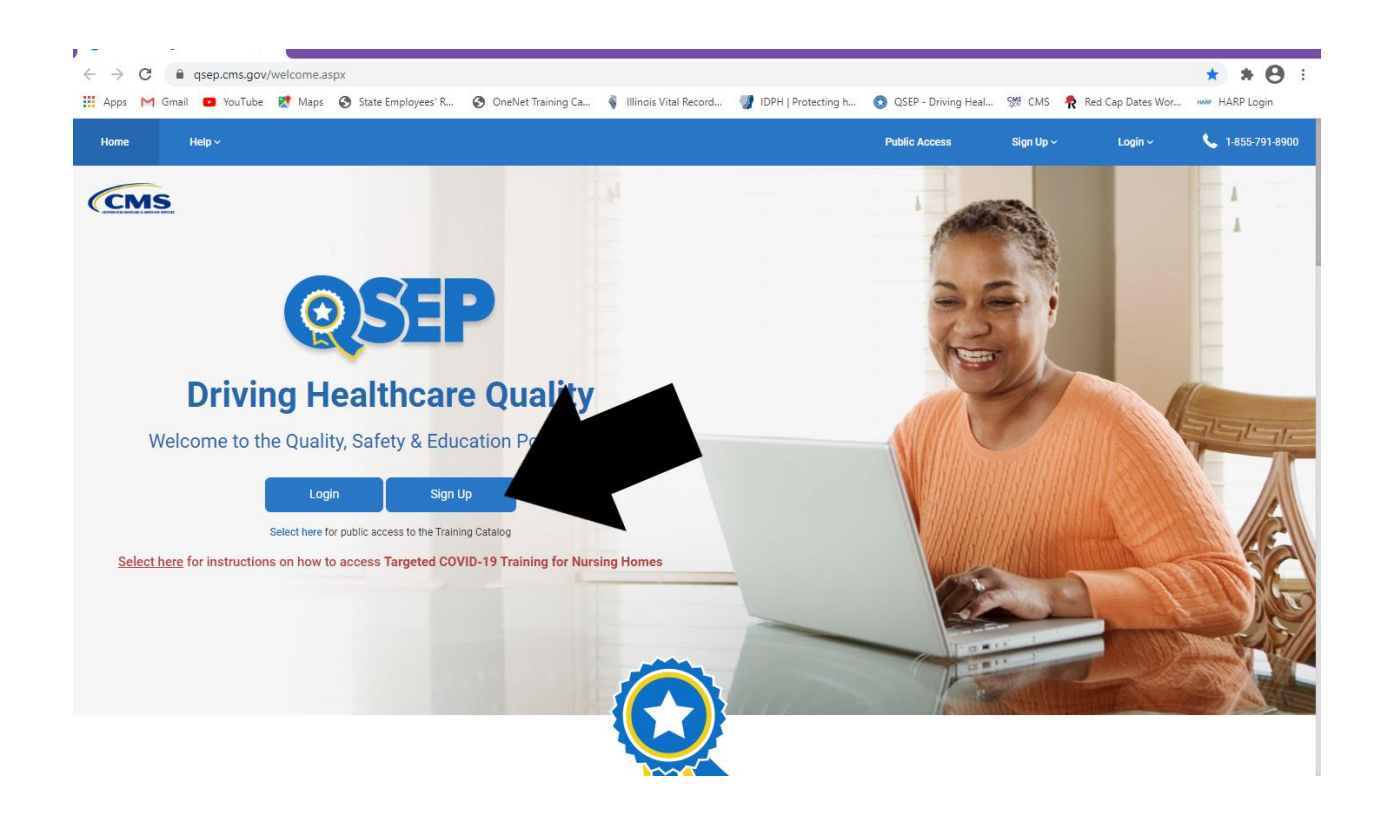

Then click on "Providers & Other Learners"

| CMS                                 |                                                                                                    |                                                                                                    |     |
|-------------------------------------|----------------------------------------------------------------------------------------------------|----------------------------------------------------------------------------------------------------|-----|
|                                     | Sign Up                                                                                                    |                                                                                                    | E · |
| <b>Driving</b><br>Welcome to the Qu | CMS & State Agencies                                                                                                    | Providers & Other Learners                                                                                                    |     |
| Select                              | State/Federal Surveyors   State Training Coordinators   Regional<br>Training Administrators   CMS Central Office Managers | Providers   Accrediting Organizations   Guality improvement<br>Organizations   HHS Employees/Contractors   Advoccy Groups  <br>Educators/Authors/Researchers |     |
| Select here for instructions on h   | Not sure where to sign up? select here to                                                                                 | if a comprehensive list of all USEP lise fores.                                                                                                    |     |

Enter in your information. Select "Educator/Author/Researcher" when selecting your user role.

| ноте нер ~                 |                                                             | Public Access                 | Sign Up V | Login V | <ul> <li>1-855-791-8900</li> </ul> |
|----------------------------|-------------------------------------------------------------|-------------------------------|-----------|---------|------------------------------------|
|                            |                                                             |                               |           |         |                                    |
|                            |                                                             |                               |           |         |                                    |
| Home / Tell Us Who You Are |                                                             |                               |           |         |                                    |
|                            |                                                             |                               |           |         |                                    |
|                            |                                                             |                               |           |         |                                    |
|                            |                                                             |                               |           |         |                                    |
|                            |                                                             |                               |           |         |                                    |
|                            | Tell Us Who You Are                                         |                               |           |         |                                    |
|                            |                                                             |                               |           |         |                                    |
|                            | Identify yourself by filling out the following information: |                               |           |         |                                    |
|                            |                                                             |                               |           |         |                                    |
|                            | First name:*                                                | Last name:*                   |           |         |                                    |
|                            | Your                                                        | Name                          |           |         |                                    |
|                            |                                                             |                               |           |         |                                    |
|                            |                                                             |                               |           |         |                                    |
|                            | Email Address:*                                             | Re-enter your email address:* |           |         |                                    |
|                            | your.name1230@yahoo.com                                     | your.name1230@yahoo.com       |           |         |                                    |
|                            |                                                             |                               |           |         |                                    |
|                            |                                                             |                               |           |         |                                    |
|                            | Select Your User Role:*                                     |                               |           |         |                                    |
|                            | Please Select 🗸                                             |                               |           |         |                                    |
|                            | Please Select                                               |                               |           |         |                                    |
|                            | Provider/Supplier<br>Quality Improvement Organization       |                               |           |         |                                    |
|                            | Accrediting Organization                                    |                               |           |         |                                    |
|                            | HHS Employee/Contractor                                     |                               |           |         |                                    |
|                            | Educator/Author/Researcher                                  |                               |           |         | ~                                  |
|                            |                                                             |                               |           |         |                                    |

You will then receive the below message and will need to access your email account.

| 🔛 Apps 🎦 Gmail 💌          | YouTube 📉 Maps 😴 State Em                                                    | iployees' K 😈 UneiNet Training Ca                                                                                                    | Illinois Vital Record                                              | ער איזען Protecting n                            | 😡 QSEP - Uriving Heal                                | WW CMS 🏌                | Ked Cap Dates Wor | HARP Login               |
|---------------------------|------------------------------------------------------------------------------|----------------------------------------------------------------------------------------------------|--------------------------------------------------------------------|--------------------------------------------------|------------------------------------------------------|-------------------------|-------------------|--------------------------|
|                           | RIVING HEALTHCARE QUA                                                        | ALITY                                                                                                    |                                                                    |                                                  |                                                      |                         |                   |                          |
| Home Help ~               |                                                                              |                                                                                                    |                                                                    |                                                  | Public Access                                        | Sign Up 🗸               | Login ~           | <b>\$</b> 1-855-791-8900 |
| Home / Email Confirmation | on                                                                           |                                                                                                    |                                                                    |                                                  |                                                      |                         |                   |                          |
|                           | Email<br>A verification<br>the identifica<br>Did not recei<br>If you did not | Confirmation Re<br>link has been sent to your email<br>tion process.<br>ve a confirmation email?<br>receive a confirmation email wit | <b>quired</b><br>I account. Please click<br>thin 30 minute, please | on the link to verify yo<br>contact the QSEP Hel | pur email address and<br>p Desk at <b>helpdesk</b> @ | l complete<br>qsep.org. |                   |                          |
|                           |                                                                              |                                                                                                    |                                                                    |                                                  |                                                      |                         |                   |                          |
| СМ                        | IS & HHS Websites                                                            | Tools                                                                                                    | Hel                                                                | pful Links                                       | CMS                                                  | Contact Info            | rmation           |                          |

The email may go to trash/spam so be sure to check there if it does not go directly to your inbox.

| ya       | ihoo <b>/</b> n | nai  |      | Search | ı your ma | ailbox        |       |         |              |              |              |               | ۹         |                                 |         | our Na |
|----------|-----------------|------|------|--------|-----------|---------------|-------|---------|--------------|--------------|--------------|---------------|-----------|---------------------------------|---------|--------|
|          |                 |      |      | Inbox  |           | Contacts      | Notep | pad     |              |              |              |               |           |                                 |         |        |
|          | Compose         |      |      | Select | All       |               | ۵ r   |         |              | •            | Apply        |               |           | Date: Newest on top Apply       | « < 1 > |        |
| Inbox    |                 |      | 1    | 0      | Best Bu   | у             |       |         | es i         | in small pac | :kages. Pren | nium audio an | id more m | nake Sony true wireless earbuds |         | Ad     |
| Drafts   |                 |      |      |        | donotre   | eply@qsep.org | -     | Sign Up | Confirmat    | tion         |              |               |           |                                 | 9:50 AM | Ē      |
| Sent     |                 |      |      |        | ) Yahoo   |               |       | Welcome | e to email t | that gets yo | u            |               |           |                                 | 9:32 AM | Ē      |
| Archive  |                 |      |      |        |           |               |       |         |              |              |              |               |           |                                 |         |        |
| Spam     |                 |      |      |        |           |               |       |         |              |              |              |               |           |                                 |         |        |
| Trash    |                 |      | Ξ    |        |           |               |       |         |              |              |              |               |           |                                 |         |        |
|          |                 |      |      |        |           |               |       |         |              |              |              |               |           |                                 |         |        |
| Folders  |                 | Edit | Hide |        |           |               |       |         |              |              |              |               |           |                                 |         |        |
| + New fo | lder            |      |      |        |           |               |       |         |              |              |              |               |           |                                 |         |        |
|          |                 |      |      |        |           |               |       |         |              |              |              |               |           |                                 |         |        |
|          |                 |      |      |        |           |               |       |         |              |              |              |               |           |                                 |         |        |
|          |                 |      |      |        |           |               |       |         |              |              |              |               |           |                                 |         |        |
|          |                 |      |      |        |           |               |       |         |              |              |              |               |           |                                 |         |        |
|          |                 |      |      |        |           |               |       |         |              |              |              |               |           |                                 |         |        |
|          |                 |      |      |        |           |               |       |         |              |              |              |               |           |                                 |         |        |
|          |                 |      |      |        |           |               |       |         |              |              |              |               |           |                                 |         |        |
|          |                 |      |      |        |           |               |       |         |              |              |              |               |           |                                 |         |        |
|          |                 |      |      |        |           |               |       |         |              |              |              |               |           |                                 |         |        |
|          |                 |      |      |        |           |               |       |         |              |              |              |               |           |                                 |         |        |

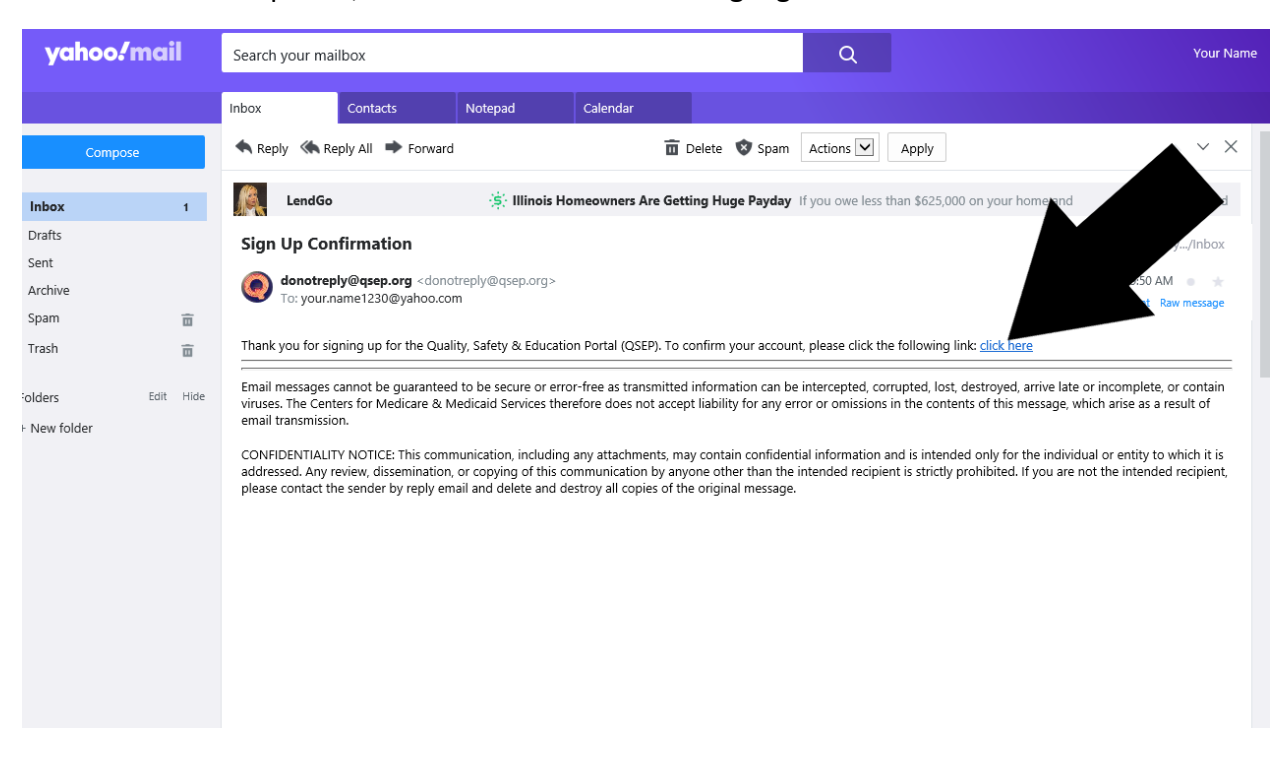

Once the email is opened, click where "click here" is highlighted in blue.

That will take you directly to the Training Catalog and your name will appear in the blue ribbon.

| SEP   DRIVING HEALTHCARE QUALITY                                        |                  |       |          |                    |                                  |
|-------------------------------------------------------------------------|------------------|-------|----------|--------------------|----------------------------------|
| Nome Training Catalog Help ~ Your Name ~                                |                  |       |          |                    | Logout 📞 1-855-791-8900          |
| Home / Training Catalog                                                 |                  |       |          |                    |                                  |
| raining Catalog                                                         |                  |       |          |                    | C Refresh My Training PDF Export |
| Trainings                                                               |                  |       |          |                    |                                  |
| View All Providers Only                                                 |                  |       |          | Select Provider/Su | upplier Type                     |
| Soto: A B C D E F G H I J K L M N O P                                   | Q R S T U        | v w x | Y Z      |                    |                                  |
| Search Trainings                                                        |                  |       |          |                    |                                  |
| Name                                                                    | Duration         | CEUs  | Progress | Date Completed     | Action                           |
| Α                                                                       |                  |       |          |                    |                                  |
| Atzheimer's and Related Dementia - Part I (The Medical Perspective)     | 1 hr., 50 mins.  |       | 0        |                    | 🚿 Launch 🔒                       |
| Alzheimer's and Related Dementia – Part II (The Surveyor's Perspective) | 2 hrs., 30 mins. |       | 0        |                    | 🖋 Launch 🔺                       |
| Ambulatory Surgical Center (ASC) Basic Training                         | 35 hrs.          | 5.20  | 0        |                    | 🚿 Launch                         |

| lome Training Catalog Help ~ Your Name ~                                |                  |       |          |                                                                                                    | Logout 📞 1-855-791-8900          |
|-------------------------------------------------------------------------|------------------|-------|----------|----------------------------------------------------------------------------------------------------|----------------------------------|
| Nome / Training Catalog                                                 |                  |       |          |                                                                                                    |                                  |
| raining Catalog                                                         |                  |       |          |                                                                                                    | C Refresh My Training PDF Export |
| Frainings                                                               |                  |       |          |                                                                                                    |                                  |
| View All                                                                |                  |       |          | Select Provider/Select Provider/Se | upplier Type                     |
| So to: A B C D E F G H I J K L M N O P                                  | Q R S T U        | V W X | Y Z      |                                                                                                    |                                  |
| Search Trainings                                                        |                  |       |          |                                                                                                    |                                  |
| Name                                                                    | Duration         | CEUs  | Progress | Date Completed                                                                                                    | Action                           |
| Α                                                                       |                  |       |          |                                                                                                    |                                  |
| Alzheimer's and Related Dementia - Part I (The Medical Perspective)     | 1 hr., 50 mins.  |       | 0        |                                                                                                    | 🚿 Launch 🔺                       |
| Alzheimer's and Related Dementia - Part II (The Surveyor's Perspective) | 2 hrs., 30 mins. |       | 0        |                                                                                                    | 🚿 Launch 🔺                       |
| Ambulatory Surgical Center (ASC) Basic Training                         | 35 hrs.          | 5.20  | 0        |                                                                                                    | 🚿 Launch                         |

Either click on the letter "C" or scroll down to the letter "C".

Click on the training you are required to complete defined in the rule.

| C                                                                 |                  |      |          |            |
|-------------------------------------------------------------------|------------------|------|----------|------------|
| CBTs (Formerly ASPEN and The Long Term Care Survey Process)       | 4 hrs., 15 mins. |      | 0        | 🚿 Launch   |
| CLIA Orientation Training                                         | 2 hrs.           |      | 0        | 🚿 Launch   |
| CLIA Principles of Documentation Activity                         | Variable         |      | 0        | 🖋 Launch   |
| CLIA Virtual Basic Training                                       | 30 hrs.          |      | 0        | 🖋 Launch   |
| CMS Hand in Hand: A Training Series for Nursing Homes to Download | 3 days           |      |          | 🖋 Launch   |
| CMS Legionelia and Other Waterborne Pathogens Webinar - Archived  |                  |      | 0        | 🚿 Launch 🔺 |
| CMS Long Term Care Journal Volume I – Pressure Ulcer Care         | z hrs., 30 mins. |      | 0        | 🚿 Launch 🔺 |
| CMS Long Term Care Journal Volume II – Urinary Incontinence       | 1 hr., 45 mins.  |      | 0        | 🖋 Launch 🔺 |
| CMS Targeted COVID-19 Training for Frontline Nursing Home Staff   | 3 hrs.           |      | 0        | 🚿 Launch   |
| CMS Targeted COVID-19 Training for Nursing Home Management        | 4 hrs.           |      | 0        | 🖋 Launch   |
| Community Mental Health Centers Basic Training                    |                  | 2.40 | 0        | 🖋 Launch   |
| Complaint & Incident Intake for Long Term Care                    |                  |      | 0        | 🖋 Launch 🛕 |
| Complaint and Incident Intake and Triane                          | 4 hrs            |      | <b>N</b> | 1 Launch   |

You must complete the PRE-TEST prior to training, and it is highlighted in blue. After each item is completed, the item will turn black and the next item will then be highlighted in blue. You can review the training as many times as desired but can only complete the PRE-TEST once and the POST-TEST until passed (score of 80% or above).

| Training Menu                                                                                                    | 🖶 Print Page    |
|----------------------------------------------------------------------------------------------------|-----------------|
| CMS Targeted COVID-19 Training for Frontline Nursing Home Staff - Training Menu                                                                                                    |                 |
| This Targeted COVID-19 Training for Frontline Nursing Home Staff is intended to provide clinical staff members with best practices for containing and preventing the spread of COVID-19 in nursing homes. This training will aid you in prioritizing resident and staff health d COVID-19 pandemic.                                                    | Juring the      |
| Training Objectives: On completion of this training, you will be able to:                                                                                                    |                 |
| Identify how to prevent the spread of infection through hand hygiene, personal protective equipment, and cleaning.     Implement appropriate screening, surveillance, and cohorting practices.     Identify how to care for residents with dismential during a pandemic.     Prepare and Implement a vaccine delivery system.                          |                 |
| Training Duration: 3 hours                                                                                                    |                 |
| Completion Requirements: This self-paced Targeted COVID-19 Training for Frontline Nursing Home Staff includes a mandatory pretest, five learning modules, a mandatory posttest, and a CMS-approved training evaluation. To pass the Targeted COVID-19 Training for Fre<br>Home Staff, you must score a minimum of 80 percent on the training posttest. | ontline Nursing |
| Training CEUs: None                                                                                                    |                 |
| Email for Questions: The training is available on-demand online, 24 hours a day, 7 days a week. During the training, questions can be submitted using the comment tool. For all technical issues, including accessing the training, email helpdesk@quep.org.                                                                                           |                 |
| PLEASE NOTE: After selecting the play button, load times may vary based on your internet connection. Please allow up to one minute for the training to start. If you continue to experience issues, contact the Heip Desk at helpdesk@gesp.org.                                                                                                    |                 |
| Training Menu:<br>CMS Targeted COVID-19 Training for Frontline Nursing Home Staff - Pre-fest                                                                                                    |                 |
| CMS Targeted COVID-19 Training for Frontline Nursing Home Staff (PRE-TEST INCOMPLETE)                                                                                                    |                 |
| CMS Targeted COVID-19 Training for Frontline Nursing Home Staff - Posttest (PRE-TEST INCOMPLETE)                                                                                                    |                 |
| CMS Targeted COVID-19 Training for Frontline Nursing Home Staff - Training Evaluation (POSTTEST INCOMPLETE)                                                                                                    |                 |
|                                                                                                    | ~               |

In the training, as each module is complete, a green check mark will appear. <u>All modules must</u> <u>be completed in one sitting.</u> You cannot complete 2 modules, log out and return later to finish the other 3 modules, the system will make you begin from module 1.

| Select a button | to begin the next training module.                       | Completed 4 of 5 |
|-----------------|----------------------------------------------------------|------------------|
|                 | Module 1: Hand Hygiene and PPE                           |                  |
|                 | Module 2: Screening and Surveillance                     |                  |
|                 | Module 3: Cleaning the Nursing Home                      |                  |
|                 | Module 4: Cohorting                                      |                  |
|                 | Module 5: Caring for Residents with Dementia in a Panden | nic              |
|                 |                                                          |                  |
| ±0). ► 1.       |                                                          | C < PREV         |

Once all modules are complete, you will receive this message.

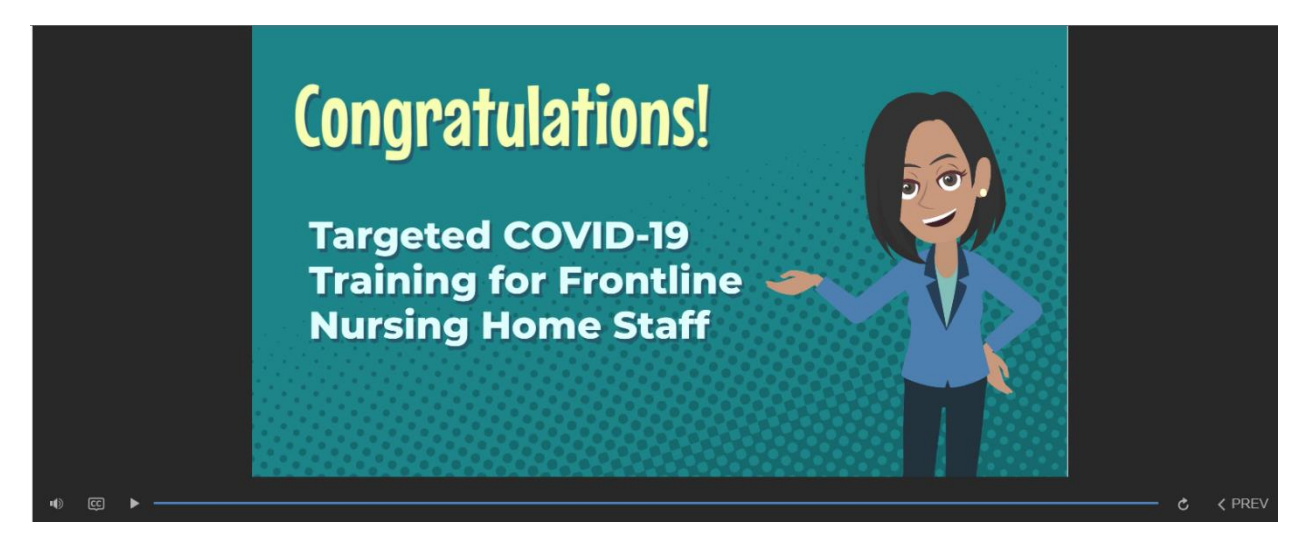

You must then complete the POST-TEST just as you did the PRE-TEST.

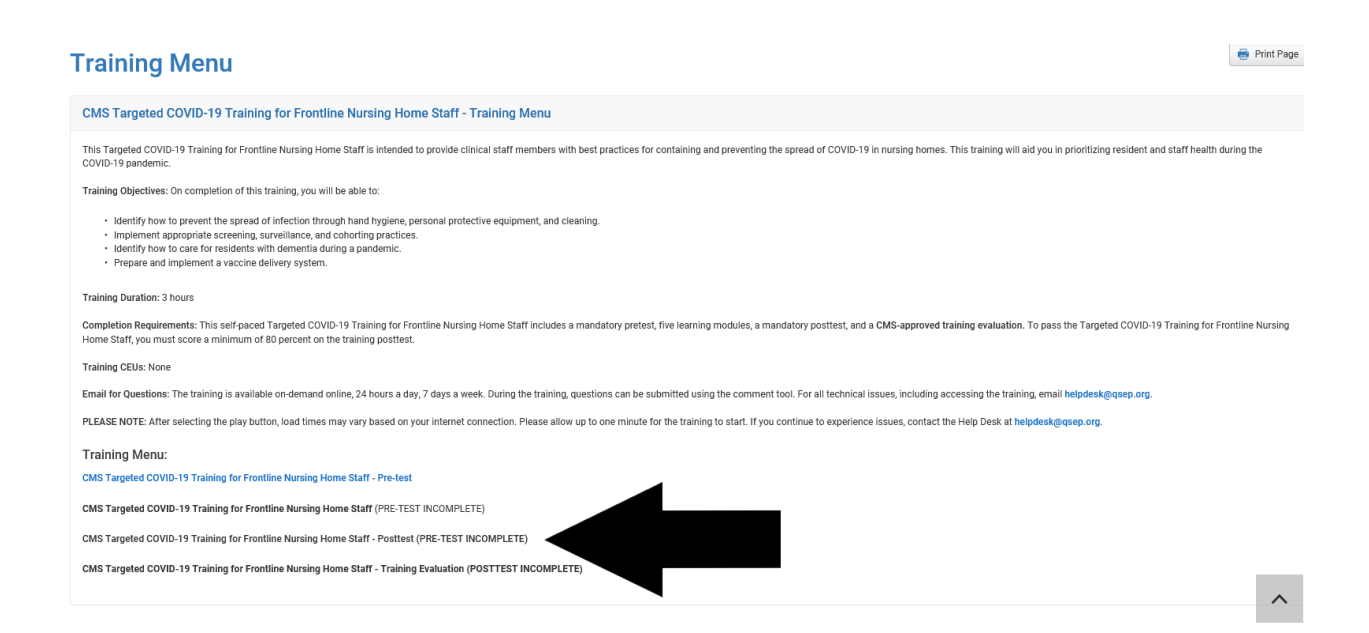

After the POST-TEST is complete you must then go back and complete the training evaluation in order to receive your certificate.

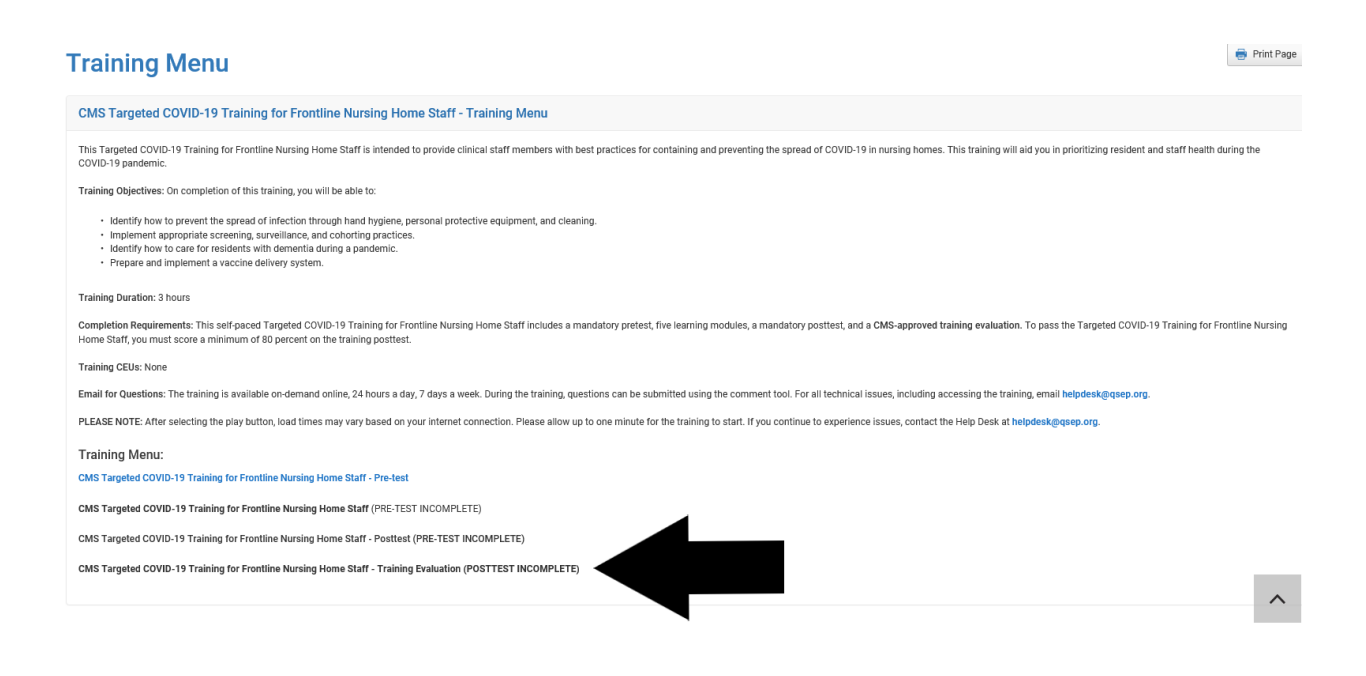

After the pre-test, training, post-test and evaluation are complete, return to the Training Catalog page and click on "Refresh My Training" in the upper right corner of the page.

| SEP   DRIVING HEALTHCARE QUALITY                                        |                  |       |          |                   |                                  |
|-------------------------------------------------------------------------|------------------|-------|----------|-------------------|----------------------------------|
| lome Training Catalog Help ~ Your Name ~                                |                  |       |          |                   | Logout 📞 1-855-791-8900          |
| Home / Training Catalog                                                 |                  |       |          |                   |                                  |
| raining Catalog                                                         |                  |       |          |                   | C Refresh My Training PDF Export |
| Trainings                                                               |                  |       |          |                   |                                  |
| View All Providers Only                                                 |                  |       |          | Select Provider/S | supplier Type                    |
| 30 to: A B C D E F G H I J K L M N O P                                  | Q R S T L        | V W X | Y Z      |                   |                                  |
| Search Trainings                                                        |                  |       |          |                   |                                  |
| Name                                                                    | Duration         | CEUs  | Progress | Date Completed    | Action                           |
| A                                                                       |                  |       |          |                   |                                  |
| Alzheimer's and Related Dementia – Part I (The Medical Perspective)     | 1 hr., 50 mins.  |       | 0        |                   | 🚿 Launch 🔺                       |
| Alzheimer's and Related Dementia - Part II (The Surveyor's Perspective) | 2 hrs., 30 mins. |       | 0        |                   | 🚿 Launch 🔒                       |
| Ambulatory Surgical Center (ASC) Basic Training                         | 35 hrs.          | 5.20  | 0        |                   | 🚿 Launch                         |

Once you have refreshed the page, it will show the training as complete and have a ribbon icon in the far-right column to view/print your certificate of completion.

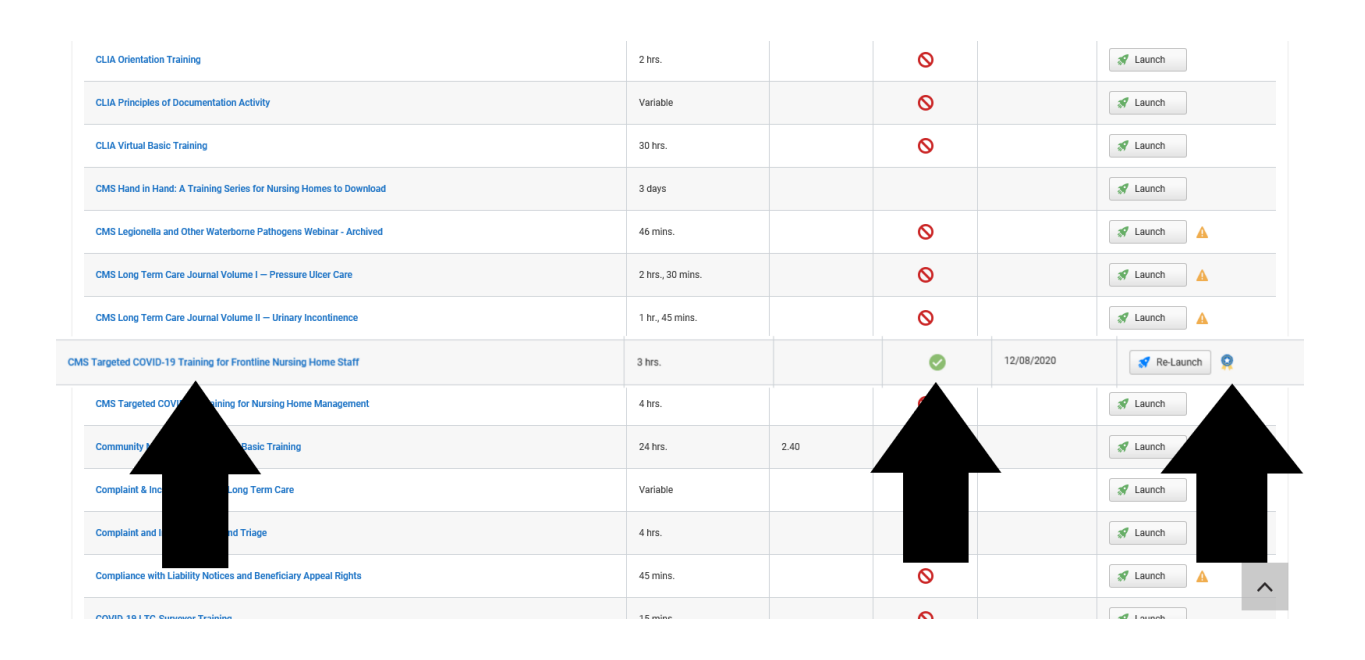

Certificate of completion.

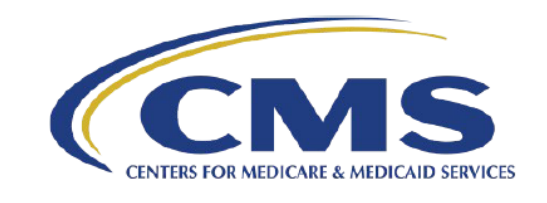

Certíficate of Completion

U.S. Department of Health and Human Services Centers for Medicare & Medicaid Services

This is to certify

Your Name

has successfully completed

CMS Targeted COVID-19 Training for Frontline Nursing Home Staff

Sponsored by and under the jurisdiction of the Centers for Medicare & Medicaid Services

20

David Wright, Director Quality, Safety & Oversight Group Center for Clinical Standards and Quality Centers for Medicare & Medicaid Services

12/08/2020

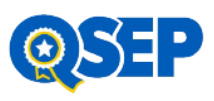

Japha for

Tarnisha Boone, Director Quality, Safety & Education Division Center for Clinical Standards and Quality Centers for Medicare & Medicaid Services